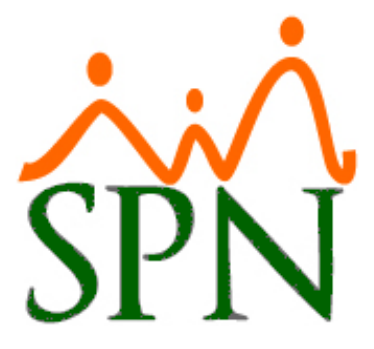

# INSTRUCTIVO SUSPENSIÓN DE EMPLEADOS EN SPN

08 DE OCTUBRE DE 2024 SPN SOFTWARE

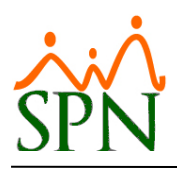

## Suspensión de Empleados

## Índice

| 1. | Obje   | etivo                                                                       | 2    |
|----|--------|-----------------------------------------------------------------------------|------|
| 2. | Esce   | enario                                                                      | 2    |
| 3. | Paso   | os a seguir                                                                 | 2    |
| 4. | Deta   | alle de pasos a seguir                                                      | 4    |
|    | 4.1.   | Registro de Motivo de Acción de Personal de "Suspensión de contrato"        | 4    |
|    | 4.2.   | Registro de Acción de Personal de Inactivación del Empleado                 | 5    |
|    | 4.3.   | Notificación de Solicitud de Acción de Personal.                            | 8    |
|    | 4.4.   | Autorización de Acción de Personal de Inactivación                          | 9    |
|    | 4.5.   | Notificación de Aprobación de Acción de Personal.                           | . 12 |
|    | 4.6.   | Reporte de Empleados Suspendidos                                            | . 13 |
|    | 4.7.   | Notificaciones a terceros.                                                  | . 15 |
|    | 4.7.1. | Notificación                                                                | . 16 |
|    | 4.8.   | Registro cálculo de derechos adquiridos                                     | . 17 |
|    | 4.9.   | Registro disfrute en Control de Vacaciones.                                 | . 19 |
|    | 4.10.  | Registro de Acción de Personal de Activación o Reincorporación del Empleado | . 21 |

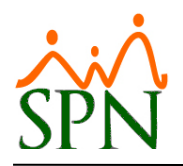

#### 1. Objetivo.

Conocer el proceso para suspender a un empleado utilizando SPN.

#### 2. Escenario.

La suspensión consiste en que el empleado sigue vigente en la empresa, pero no labora ni participa en las nóminas.

Para realizar la suspensión de un empleado, se debe de registrar una acción de personal de "Inactivación", este es el tipo de acción con el <u>código 9</u>. A diferencia de los demás tipos, este tipo de acción le cambia el estatus al empleado colocando "I" en vez de "C", además de que no le coloca fecha en el campo "Fecha\_Cancelación", sino en el campo "Fecha\_Estatus", la cual será la fecha en la que se inactivó a dicho colaborador. De esta manera puede ser reactivado en un futuro, mediante el tipo de acción que tiene el <u>código 10</u> - Activación o Reincorporación.

#### 3. Pasos a seguir.

- 1.1. Para los efectos de suspensión del contrato se le debe registrar una acción de personal de "Inactivación". Asegurarse de que este tipo de acción no tenga seleccionado "Aplicable para el DGT4" para que no sea reflejado como una salida definitiva de la empresa en el DGT4.
- 1.2. En caso de no tener un motivo de acción específico para la suspensión del contrato se recomienda registrarlo. Puede llamar "Suspensión del Contrato". Es un paso que se ejecuta una sola vez.
- 1.3. Mediante la pantalla de Prestaciones Laborales realizar el cálculo de derechos adquiridos a la fecha:
  - 1.3.1. Proporción de regalía
  - 1.3.2. Proporción de vacaciones no tomadas
  - 1.3.3. Proporción de bonificación de ley
  - 1.3.4. Cualquier otra proporción de remuneración devengada
- 1.4. Generar el recibo de descargo que tiene la pantalla de Prestaciones Laborales para la firma.
- 1.5. Registrar en la pantalla "Control de Vacaciones" los días de vacaciones pagados en la pantalla "Prestaciones Laborales". Esto es para que no continúen esos días como pendientes al momento de reingresar.

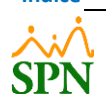

Índice

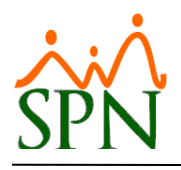

- 1.6. Al momento del reingreso a la empresa, registrar una acción de personal de "Activación" o "Reincorporación". Asegurarse de que este tipo de acción no tenga seleccionado "Aplicable para el DGT4" para que no sea reflejado como un nuevo ingreso a la empresa en el DGT4.
- 1.7. Asegurarse de responder de manera negativa al preguntar si se desea modificar la fecha de ingreso del empleado al momento de autorizar la acción de personal de activación o reincorporación. Esto garantizará que se mantenga la fecha de ingreso original, protegiendo así la antigüedad del empleado.

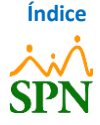

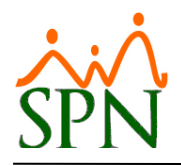

### 4. Detalle de pasos a seguir

#### 4.1. Registro de Motivo de Acción de Personal de "Suspensión de contrato".

Para crear el motivo de acción a colocar en la acción de personal de "Inactivación", nos dirigimos a la siguiente ruta: *Módulo de Personal > Acción Personal > Motivo de Acción*.

Primero creamos el motivo para la acción de personal de salida. Indicamos una descripción y seleccionamos una clase de acción. En este caso, escribimos "*Suspensión de contrato*" y elegimos clase de acción "*Salida*". Por último, hacemos clic en el botón "*Guardar*".

| Planes Desarrollo Planes Seguros | <u>A</u> cción Personal                                                                                    | Seguridad Ocupacional                            | A <u>d</u> ministración | Autoservicio | Modelos Bl      | Sobre Sistema |
|----------------------------------|----------------------------------------------------------------------------------------------------|--------------------------------------------------|-------------------------|--------------|-----------------|---------------|
| Planes Desarrollo Planes Seguros | Accion Personal<br>Motivo Acción<br>Opciones<br>Código<br>Descripción Su<br>Cídase acción Su<br>Referencia | seguridad Ocupacional<br>Begistro<br>28<br>alida | Agministracion          | Autoservicio | satisfactoriame | ×<br>ente.    |
|                                  |                                                                                                    |                                                  |                         |              | 4 c             | ж             |

Luego creamos el motivo para la acción de personal de entrada para cuando se vaya a reactivar el empleado. Indicamos una descripción y seleccionamos una clase de acción. En este caso, escribimos "*Reanudación de contrato*" y elegimos clase de acción "*Entrada*". Por último, hacemos clic en el botón "Guardar".

Con esos 2 motivos de acciones de personal es suficiente para cubrir la figura de la suspensión dentro de su empresa.

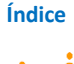

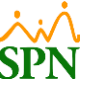

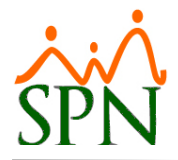

#### 4.2. Registro de Acción de Personal de Inactivación del Empleado.

Para realizar el registro de una acción de personal, nos dirigimos a la siguiente ruta: Módulo de

#### Personal > Acción Personal > Registrar Acciones de Personal > Nuevo.

| uros | Acción Personal Seguridad Ocupac                                              | ional A <u>d</u> ministrac | ión Autoservicio Mod            | elos Bl. Sobre Sistema - Fi | nalizar                   |                 |        |
|------|-------------------------------------------------------------------------------|----------------------------|---------------------------------|-----------------------------|---------------------------|-----------------|--------|
|      | Asistente Vinculaciones<br>Asistente Desvinculaciones                         |                            | Contraction of                  |                             |                           |                 |        |
| 1    | Registrar Acciones de Personal<br>Autorizar Acciones de Personal              |                            |                                 |                             |                           |                 |        |
| 9.7  | Consultar Acciones de Pe 🕵 Acc                                                | ción de Personal           |                                 |                             |                           |                 | 83     |
|      | Registrar Check Out<br>Transferencia Empleados 2 👩                            | 🔄 🛐 🎒 💁 🦐                  | 🚺 Ver Bienes y Beneficios 🛛 🚺   |                             |                           |                 |        |
|      | Aumento Masivo de Suel<br>Carga Masiva de Empleac<br>Acciones Masivas de Sali | - I                        | Descripción                     |                             |                           |                 |        |
| Ž,   | Acciones Masivas de Proi<br>Carga Masiva de Cuentas                           | Fecha desde 01/01.         | /2023 🛪 <b>Fecha hasta</b> 13/0 | 5/2023 T                    |                           | •               | Buscar |
|      | Análisis Salarial<br>Análisis Salarial Bloque                                 | Estatus Acción: (© N       | o Autorizada (En Trámite)       | C Autorizada                | C Anulada<br>Posición Sal | ario Salario    |        |
|      | Impresión Cartas de Salid<br>Evaluación Salida Emplea                         | Fecha                      | Nombres Y Apellidos             | Tipo Acción                 | Anterior Ant              | erior Propuesto |        |

Luego de esto, seleccionamos el Tipo de Acción *"Inactivación"* y el *"Empleado"* que vamos a colocar como inactivo. De igual forma, colocamos el motivo que creamos de <u>"Suspensión de</u> <u>contrato"</u> que se encuentran en el menú desplegable, indicamos la *"Fecha Efectiva"* y por último debemos de indicar una *"Razón o Comentario"*.

| Acción de Persor         | nal                       |                  |                          |                   |                              |
|--------------------------|---------------------------|------------------|--------------------------|-------------------|------------------------------|
| 🗋 🔒 💼 🖨 🕻                | ឮ Ķ 👩 Ver Bienes y Benefi | cios 🚯           |                          |                   |                              |
| 🗿 Consulta 🛛 💈           | Registro                  |                  |                          |                   | Origen: Persona              |
|                          | 1 2-3 [                   |                  |                          |                   |                              |
| Tipo Acción Ina          | ctivación                 |                  | -                        | D Acción          | Cédula 001-0000000-3         |
| Clase Acción SAL         | JDA                       | Código Check Out |                          | Nuevo             | Fecha Acción 22/06/2023 -    |
| Empleado                 | 404310 PEDRO MORONTA      |                  | -                        | Estatus           | Fecha Efectiva 22/06/2023    |
| Motivo Sus               | spensión de contrato      |                  | <u> </u>                 | Trámite           | 🔄 🕜 Ayuda 🛛 🧾 🖉 Ver Diagrama |
|                          |                           |                  |                          |                   |                              |
|                          |                           |                  |                          |                   |                              |
| — Estado Actual —        |                           |                  | Estado Propuesto         |                   |                              |
| Facilidades              | Sucursal Santiago         |                  | Facilidades              | Sucursal Santiago | -                            |
| Clase Empleado           | Administrativo            |                  | Clase Empleado           | Administrativo    | •                            |
| Nivel                    | Nivel 2                   |                  | Nivel                    | Nivel 2           | •                            |
| Clasificación            | Gerencia General          |                  | Clasificación            | Gerencia General  | •                            |
| Posición                 | Chofer                    |                  | Posición 🔒               | Chofer            | •                            |
| Departamento             | Administración            |                  | Departamento             | Administración    | <b>.</b>                     |
| Grupo Trabajo            | Administración            |                  | Grupo Trabajo            | Administración    | <b>•</b>                     |
| Equipo                   |                           |                  | Equipo                   |                   | •                            |
| Compañía Sup.            |                           |                  | Compañía Sup.            |                   | •                            |
| Supervisor               | MIGUEL ALEJANDRO SANZ     |                  | Supervisor               | MIGUEL ALEJAND    | DRO SANZ                     |
| Turno                    | Jornada Diurna            |                  | Turno                    | Jornada Diurna    | <u> </u>                     |
| Tipo Empleado            | FIJO                      |                  | Tipo Empleado            | FIJO              | •                            |
| Tipo Asalariado          | F - Salario Fijo          |                  | Tipo Asalariado          | F - Salario Fijo  | •                            |
| Tipo Nómina              | NOMINA MENSUAL            |                  | Tipo Nómina              | NOMINA MENSUA     | AL 💌                         |
| Unidad<br>Oragnizacional | BLDG - 06                 |                  | Unidad<br>Oragnizacional | BLDG - 06         | •                            |
| Dirección                |                           |                  | Dirección                |                   | -                            |
| Gerencia                 |                           |                  | Gerencia                 |                   |                              |
| Sueldo RD\$              | 30,000.00                 |                  | Sueldo RD\$              | 30,000.00         |                              |
|                          |                           |                  |                          |                   |                              |
| Razón o F<br>Comentario  | Proceso legal             |                  |                          |                   | Ĵ 🕹 🖉                        |
| - Sobre la Solicitur     | -                         |                  |                          |                   |                              |
| Solicitado por           | JUANA PEREZ               |                  |                          |                   |                              |
| Cargo                    | Gerente de Comunicaciones |                  |                          |                   |                              |
| , - ,                    |                           |                  |                          |                   | djuntar                      |
|                          |                           |                  |                          |                   | Documentos                   |
|                          |                           |                  |                          |                   |                              |
|                          |                           |                  |                          |                   |                              |

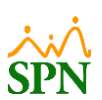

Índice

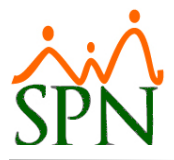

Luego de hacer clic en el botón "Guardar", podemos indicar si queremos imprimir la acción que estamos registrando o no.

| po Acción Ina                                                         | ectivación                                               |                       | -                        | 🦻 ID Acción         | Cédula 001-000000-3                   |
|-----------------------------------------------------------------------|----------------------------------------------------------|-----------------------|--------------------------|---------------------|---------------------------------------|
| lase Acción SAI                                                       | LIDA                                                     | Código Check Out      |                          | 481                 | Fecha Acción 22/06/2023               |
| mpleado                                                               | 404310 PEDRO                                             | ) MORONTA             | •                        | Estatus             | Fecha Efectiva 22/06/2023             |
| <mark>otivo </mark> Su                                                | spensión de contrato                                     |                       | •                        | Trámite             | 🖌 🕜 Avuda 📑 Ver Diagra                |
|                                                                       |                                                          |                       |                          |                     |                                       |
| Estado Actual —<br>Escilidades                                        | Cupurpal Capitago                                        |                       | Estado Propuesto         | Sucursal Santiago   |                                       |
| Clase Empleado                                                        | Administrativo                                           |                       | Clase Empleado           | Administrativo      |                                       |
| Nivel                                                                 | Niusl 2                                                  |                       | Nivel                    | Ni                  |                                       |
| Clasificación                                                         | Goronoia Goneral                                         | Acción de Personal    |                          |                     | X                                     |
| Posición                                                              | Chofor                                                   | -                     |                          |                     | -                                     |
| Departamento                                                          | Administración                                           |                       |                          |                     |                                       |
| Grupo Trabaio                                                         | Administración                                           | 2Desea Imprimir la ac | cion de personal li      | nactivation No.# 40 |                                       |
| Equipo                                                                | Administracion                                           |                       |                          |                     | 8                                     |
| Compañía Sup                                                          |                                                          | -                     |                          | Ves No              |                                       |
| Supervisor                                                            |                                                          | Rt Sow                |                          |                     |                                       |
| Turno                                                                 | Llornada Diurna                                          | 10 0412               | Turno                    | Jornada Diurna      |                                       |
| Tipo Empleado                                                         | FLID                                                     |                       | Tipo Empleado            |                     |                                       |
| Tino Asalariado                                                       | E - Salario Eiio                                         |                       | Tipo Asalariado          | E Salaria Eija      |                                       |
| Tipo Nómina                                                           |                                                          |                       | Tipo Nómina              |                     |                                       |
| Unidad<br>Oragnizacional                                              | BLDG - 06                                                |                       | Unidad<br>Oragnizacional | BLDG - 06           | · · · · · · · · · · · · · · · · · · · |
| -<br>Dirección                                                        |                                                          |                       | Dirección                | 1                   |                                       |
| Gerencia                                                              |                                                          |                       | Gerencia                 | 1                   |                                       |
| Sueldo RD\$                                                           | 30,000.00                                                |                       | Sueldo RD\$              | 30,000.00           | · ·                                   |
| azón o<br>iomentario<br>Sobre la Solicitur<br>Solicitado por<br>Cargo | Proceso legal<br>d<br>JUANA PEREZ<br>Gerente de Comunica | aciones               |                          |                     |                                       |

Si hacemos clic en "Yes", se va a imprimir el siguiente formulario:

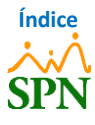

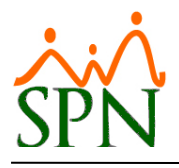

| SPN<br>Esta                                     | MPAÑIA 1<br>nulario Accion de Persona<br>de Acción : Inactivación<br>ivo Acción : Suspensión de contra<br>tus Acción : Trámite | al<br>ato                           | Fecha : 22/06/2023<br>Hora : 9:22 am<br>ID Acción : 481<br>Fecha Acción : 22/06/2023<br>Fecha Efectiva : 22/06/2023 |
|-------------------------------------------------|----------------------------------------------------------------------------------------------------|-------------------------------------|----------------------------------------------------------------------------------------------------|
| Codigo Nombre                                   | Hoja de Informa                                                                                                    | Fecha Contra                        | tación Fecha Ingreso                                                                                                |
| -6-516 PEDRO HORONTA                            | Datos                                                                                                    | Personales                          | 15/12/2022                                                                                                    |
| Dirección<br>Santo Domingo                      | Telefond<br>(809) 222                                                                                                    | Celular<br>-3333 (829) 010-000      | Cédula<br>0 001-0000000-3                                                                                           |
| Fecha Nacimiento Sexo<br>01/03/1995 Masculino   | Estado Civil No. Regist. Se<br>Soltero(a)                                                                                      | eg. Social                          | Fecha Salida<br>23/06/2022                                                                                          |
|                                                 | Condiciór                                                                                                    | n del Empleo                        |                                                                                                    |
| Tiempo Completo Fijo<br>Medio Tiempo Fijo       | Tiempo Completo Eventual<br>Medio Tiempo Eventual                                                                              | Frecuencia Pago                     | QUINŒNAL                                                                                                    |
|                                                 | Datos de                                                                                                    | la Posición                         |                                                                                                    |
| Facilidades                                     | Grupo de Trabajo                                                                                                    | Nivel                               | Clasificación                                                                                                    |
| Sucursal Santiago                               | Administración                                                                                                    | Nivel 2                             | Gerencia General                                                                                                    |
| Posición<br>Chofer                              | Departamento<br>Administración                                                                                                 | Supervisor<br>MIGUEL ALEJANDRO SANZ | Clase empleado<br>Administrativo                                                                                    |
| Tipo Empleado<br>FIJO                           | Tipo Asalariado<br>F - Salario Fijo                                                                                            | Tipo Nómina<br>Nomina Mensual       | Unidad Organizacional<br>BLDG - 06                                                                                  |
|                                                 | Sueldo Actual<br>RD\$ 30,000.00                                                                                                |                                     |                                                                                                    |
|                                                 |                                                                                                    |                                     |                                                                                                    |
|                                                 | Información                                                                                                    | n de Terminación                    |                                                                                                    |
| Fecha de efectividad Razón<br>22/06/2023 Susper | <b>de terminación</b><br>sión de contrato                                                                                      |                                     | Tiempo en empresa<br>6 meses y 3 días                                                                               |
|                                                 | Com                                                                                                    | entarios                            | _                                                                                                    |
| Proœso legal                                    |                                                                                                    |                                     |                                                                                                    |
| Solicitada por: JUANA PEREZ                     |                                                                                                    | Gerente de Comunicaciones           |                                                                                                    |
| Nombre                                          | Auto                                                                                                    | izaciones<br>Fecha                  |                                                                                                    |

Luego de esto, nos indica "Registro Guardado Satisfactoriamente", y hacemos clic en "Ok".

| ipo Acción Ina  | ctivación              | •                            | ID Acción Cédula 001-00000004     |
|-----------------|------------------------|------------------------------|-----------------------------------|
| lase Acción SAL | JDA Código C           | neck Out                     | 481 Fecha Acción 22/06/2023       |
| mpleado         | 404310 PEDRO MORONTA   | -                            | Estatus Fecha Efectiva 22/06/2023 |
| lotivo Su:      | spensión de contrato   | •                            | Trámite 🕜 Ayuda 🔀 Ver Diagr       |
|                 |                        |                              |                                   |
| Estado Actual—  |                        | Estado Propuesto             | 0                                 |
| Facilidades     | Sucursal Santiago      | Facilidades                  | Sucursal Santiago                 |
| Clase Empleado  | Administrativo         | Llase Empleado               | Administrativo                    |
| Nivel           | Nivel 2                | Nivel                        | Nivel 2                           |
| Clasificación   | Gerencia General       | Llasificación                | Gerencia General                  |
| Posición        | Chofer Accion de Pers  | nai                          |                                   |
| Departamento    | Administración         |                              | pión 🔽 🔄                          |
| arupo Frabajo   | Administración (1) Reg | tro guardado satisfactoriame | ente.                             |
| Equipo          |                        |                              |                                   |
| Compania Sup.   |                        |                              |                                   |
| Supervisor      | MIGUEL ALEJANDRU SA    | C                            | DK LEJANDRU SANZ                  |
| Tine Feelende   | Jornada Diurna         | Time Family and              |                                   |
| Tipo Acalariado | JE Coloria Ella        | Tipo Empleado                |                                   |
| Tipo Mámino     |                        | Tipo Asalariado              | F - Salario Fijo                  |
| lipidad         |                        |                              |                                   |
| Oragnizacional  | BEDG - 03              | Oragnizacional               |                                   |
| Dirección       |                        | Dirección                    |                                   |
| Gerencia        |                        | Gerencia                     |                                   |
| Sueldo RD\$     | 30,000.00              | Sueldo RD\$                  | 30,000.00                         |
| lazón o         | Proceso legal          |                              | <b>*</b>                          |
| Comentario      |                        |                              | v 😉                               |
| Solicitado por  | JUANA PEREZ            |                              |                                   |
| por             |                        |                              |                                   |

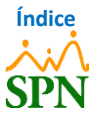

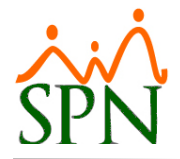

| 4.3. | Notificación de Solicitud de Acción de Personal.                                                     |
|------|----------------------------------------------------------------------------------------------------|
|      | 🗣 Responder 🕼 Responder a todos 😂 Reenviar                                                           |
|      | jueves 22/06/2023 09:17 a.m.                                                                         |
|      | analista11@spn.com.do                                                                                |
|      | Notificación de Solicitud Acción de personal: No. 481                                                |
|      | Para ANALISTA11@SPN.COM.DO                                                                           |
|      | Sra. LORENA LOPEZ:                                                                                   |
|      | La siguiente acción de personal ha sido solicitada por Sra. JUANA PEREZ en fecha 22-06-2023.         |
|      | Acción No: 481                                                                                       |
|      | Tipo de acción:                                                                                      |
|      | 9 - Inactivación                                                                                     |
|      | Motivo acción:                                                                                       |
|      | 28 - Suspensión de contrato                                                                          |
|      | Empleado:                                                                                            |
|      | 404310 - PEDRO MORONTA                                                                               |
|      | Cédula Empleado:                                                                                     |
|      | 001-000000-3                                                                                         |
|      | Número Tarjeta:                                                                                      |
|      | 309                                                                                                  |
|      | Compañía:                                                                                            |
|      | COMPAÑIA 1                                                                                           |
|      | Facilidad:                                                                                           |
|      | Sucursal Santiago                                                                                    |
|      | Departamento:                                                                                        |
|      | Administración                                                                                       |
|      | Posición:                                                                                            |
|      | Chofer                                                                                               |
|      | Salario Actual:                                                                                      |
|      | 30,000.00                                                                                            |
|      | La acción a tomar si no lo ha hecho ya, es Autorizarla o Anularla.                                   |
|      | Por favor, no responda a este mensaje, el mismo ha sido auto-generado por el sistema SPN - Personal. |

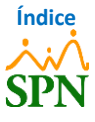

#### 4.4. Autorización de Acción de Personal de Inactivación.

Luego de registrar la acción de personal, la persona encargada de autorizar este tipo de acción debe de realizar la **Autorización** o **Anulación** de esta. Para esto, nos dirigimos a la siguiente ruta: **Módulo de Personal > Acción Personal > Autorizar Acciones de Personal.** 

Consultamos la acción que registramos, colocando el filtro de Estatus "No Autorizada (En Trámite)", y hacemos doble clic en el registro.

| eguros | Acción Personal Seguridad Ocupacional Admini                           | stración | n Auto          | oservicio I                       | Modelos Bl Sobre Sistema                                 | Finaliza | r                              |                     |           |                      |               |   |
|--------|------------------------------------------------------------------------|----------|-----------------|-----------------------------------|----------------------------------------------------------|----------|--------------------------------|---------------------|-----------|----------------------|---------------|---|
|        | Asistente Vinculaciones<br>Asistente Desvinculaciones                  |          | Autor           | <b>ización Acci</b><br>orizar 🙆 A | i <b>ón de Personal</b><br>Anular 🛛 🙀 Ver Bienes y Benet | ficios 🚺 | Einalizar                      |                     |           |                      |               |   |
| 1      | Registrar Acciones de Personal<br>Autorizar Acciones de Personal       | -        | -<br><u>2</u> 0 | nsulta 📔 📝                        | <u>R</u> egistro                                         |          |                                |                     |           |                      |               |   |
| .0%    | Consultar Acciones de Personal                                         |          | Búsq            | ueda                              | Digite el Tipo de Ac                                     | ción     |                                | 2                   |           |                      | 4             |   |
|        | Registrar Check Out<br>Transferencia Empleados                         |          | Tip             | o de nómina                       |                                                          |          |                                |                     |           |                      | 1 🗔           |   |
|        | Aumento Masivo de Sueldos                                              |          | Est             | atus                              | <ul> <li>No Autorizada (En Trámite</li> </ul>            | ) 3      | <ul> <li>Autorizada</li> </ul> | C Anulada           |           |                      | Buscar        |   |
| 6      | Carga Masiva de Empleados<br>Acciones Masivas de Salida e Informativas |          | 5               | Fecha                             | Nombres Y Apellido                                       | s        | Tipo Acción                    | Salario<br>Anterior | ID Acción | Salario<br>Propuesto |               | - |
| 1.5    | Acciones Masivas de Promoción y Traslado                               |          |                 | 22/06/2023                        | PEDRO MORONTA                                            |          | Inactivación                   | 30,000.00           | 481       | 30,000.00            | Proceso legal |   |
| 1.0    | Carga Masiva de Cuentas Bancarias                                      |          |                 |                                   |                                                          |          |                                |                     |           |                      |               |   |
| 1      | Análisis Salarial                                                      |          |                 |                                   |                                                          |          |                                |                     |           |                      |               |   |
|        | Análisis Salarial Bloque                                               |          |                 |                                   |                                                          |          |                                |                     |           |                      |               |   |

Luego de hacer doble clic en el registro, podremos ver el detalle de la acción de personal registrada y podremos autorizar o anular la misma haciendo clic en **"Autorizar"** o **"Anular"**.

| ipo Acción I              | nactivación               |                          | ID Acción Fecha Acción              |
|---------------------------|---------------------------|--------------------------|-------------------------------------|
| lase Acción               | 3-Salida Código Check Out | 0                        | 481 22/06/2023                      |
| mpleado                   | 404310 PEDRO MORONTA      |                          | Estatus Fecha Efectividad Autorizar |
| lotivo                    | Suspensión de contrato    |                          | Trámite 22/06/2023                  |
| édula J                   | 001-0000000-3             | — Estado Propuest        | io                                  |
| Facilidades               | Sucursal Santiago         | Facilidades              | Sucursal Santiago                   |
| Clase Empleado            | Administrativo            | Clase Empleado           | Administrativo                      |
| Nivel                     | Nivel 2                   | Nivel                    | Nivel 2                             |
| Clasificación             | Gerencia General          | Clasificación            | Gerencia General                    |
| Posición                  | Chofer                    | Posición                 | Chofer                              |
| Departamento              | Administración            | Departamento             | Administración                      |
| Grupo de Traba            | o Administración          | Grupo de Trabaj          | o Administración                    |
| Equipo                    |                           | Equipo                   |                                     |
| Supervisor                | MIGUEL ALEJANDRO SANZ     | Supervisor               | MIGUEL ALEJANDRO SANZ               |
| Turno                     | Jornada Diurna            | Turno                    | Jornada Diurna                      |
| Tipo Empleado             | FIJO                      | Tipo Empleado            | FIJO                                |
| Tipo Asalariado           | F - Salario Fijo          | Tipo Asalariado          | F - Salario Fijo                    |
| Tipo Nómina               | NOMINA MENSUAL            | Tipo Nómina              | NOMINA MENSUAL                      |
| Unidad<br>Oragnizacional  | BLDG - 06                 | Unidad<br>Oragnizacional | BLDG - 06                           |
| Dirección                 |                           | Dirección                |                                     |
| Gerencia                  |                           | Gerencia                 |                                     |
| Sueldo RD\$               | 30,000.00                 | Sueldo RD\$              | 30,000.00                           |
| Razón o Pro<br>Comentario | ceso legal                |                          | ÷ 0                                 |

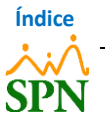

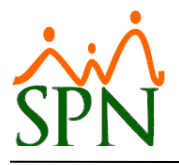

| ipo Acción IIr           | nactivación          |                        |                          | ID Acción                        | Fecha Acción |  |
|--------------------------|----------------------|------------------------|--------------------------|----------------------------------|--------------|--|
| lase Acción 3            | -Salida              | Código Check Uut       |                          | 481                              | 22/06/2023   |  |
| Inpieado C               | 404310 JEEDRO MORU   | NIA                    |                          | Estatus                          | 22/06/2022   |  |
| édula (                  | 001-0000000-3        |                        |                          | j Hanke                          | 1 22/00/2023 |  |
|                          |                      |                        |                          |                                  |              |  |
| Estado Actual —          |                      |                        | Estado Propue            | sto                              |              |  |
| Facilidades              | Sucursal Santiago    |                        | Facilidades              | Sucursal Sa                      | antiago      |  |
| Clase Empleado           | Administrativo       |                        | Clase Emplead            | <ul> <li>Administrati</li> </ul> | VO           |  |
| Nivel                    | Nivel 2              |                        | Nivel                    | Nivel 2                          |              |  |
| Clasificación            | Gerencia General     |                        | Clasificación            | Gerencia G                       | eneral       |  |
| Posición                 | Chofer               |                        | Posición                 | Chofer                           |              |  |
| Departamento             | Administración       |                        | Departamento             | Administrac                      | ión          |  |
| Grupo de Trabaj          | Administración       | SPN - Módulo de Person | al                       | ×                                | ón           |  |
| Equipo                   |                      |                        |                          |                                  |              |  |
| Supervisor               | MIGUEL ALEJANDRO SAN | Registro Auto          | rizado Satisfactor       | iamente                          | EJANDRO SANZ |  |
| Turno                    | Jornada Diurna       |                        |                          |                                  | na           |  |
| Tipo Empleado            | FIJO                 |                        |                          |                                  |              |  |
| Tipo Asalariado          | F - Salario Fijo     |                        | 7                        | ОК                               | o            |  |
| Tipo Nómina              | NOMINA MENSUAL       |                        |                          |                                  | ŹNSUAL       |  |
| Unidad<br>Oragnizacional | BLDG - 06            |                        | Unidad<br>Oragnizacional | BLDG - 06                        |              |  |
| Dirección                |                      |                        | Dirección                |                                  |              |  |
| Gerencia                 |                      |                        | Gerencia                 |                                  |              |  |
| Sueldo RD\$              | 30,000.00            |                        | Sueldo RD\$              | -                                | 30,000.00    |  |
| Razón o<br>Comentario    | ceso legal           |                        |                          |                                  | <br>         |  |

Nos indica *"Registro Autorizado Satisfactoriamente"*, al hacer clic en <u>"Ok"</u>, nos pregunta si deseamos imprimir esta acción de personal.

| Consulta 🗹                                                                                                    | <u>H</u> egistro                                                                                                    |                                                                                                    |                                                                                                    | Ayuda Origen: Pe                               |
|----------------------------------------------------------------------------------------------------|----------------------------------------------------------------------------------------------------|----------------------------------------------------------------------------------------------------|----------------------------------------------------------------------------------------------------|------------------------------------------------|
| ipo Acción Ir<br>Iase Acción 3                                                                                                    | activación<br>Salida <mark>Código Check Ou</mark>                                                                                                    | ıt 0                                                                                                    | ID Acción<br>481                                                                                                    | Fecha Acción<br>22/06/2023                     |
| mpleado                                                                                                    | 404310 PEDRO MORONTA                                                                                                    |                                                                                                    | Estatus                                                                                                    | Fecha Efectividad                              |
| lotivo S                                                                                                    | uspensión de contrato                                                                                                    |                                                                                                    | Trámite                                                                                                    | 22/06/2023                                     |
| Estado Actual —                                                                                                    | Surgered Capitage                                                                                                    | Estado Propues                                                                                                    | to                                                                                                    | 1999                                           |
| r aciliuaues<br>Clase Empleado                                                                                                    | A dministrativo                                                                                                    | Clase Empleade                                                                                                    | Administrativo                                                                                                    | lago                                           |
| Nivel                                                                                                    | Nivel 2                                                                                                    | Nivel                                                                                                    | Nivel 2                                                                                                    |                                                |
| Clasificación                                                                                                    | Gerencia General SPN - Módulo de Perso                                                                                                    | onal                                                                                                    | X a Gen                                                                                                    | eral                                           |
| Posición                                                                                                    | Chofer                                                                                                    |                                                                                                    | a crom                                                                                                    |                                                |
| - osioion                                                                                                    | CHORE                                                                                                    |                                                                                                    |                                                                                                    |                                                |
| Departamento                                                                                                    | Administración                                                                                                    |                                                                                                    | ración                                                                                                    | 1                                              |
| Departamento<br>Grupo de Trabajo                                                                                                    | Administración ¿Desea Impri                                                                                                    | imir esta acción de pers                                                                                                    | onal? ración                                                                                                    | 1                                              |
| Departamento<br>Grupo de Trabajo<br>Equipo                                                                                                    | Administración<br>Administración<br>Dadministración                                                                                                    | imir esta acción de pers                                                                                                    | onal?<br>ración                                                                                                    | 1                                              |
| Departamento<br>Grupo de Trabajo<br>Equipo<br>Supervisor                                                                                                    | Administración<br>Administración<br>Administración<br>MIGUEL ALEJANDRO S                                                                                           | imir esta acción de pers                                                                                                    | onal? raciór<br>raciór<br>ALE.                                                                                                    | )<br>JANDRO SANZ                               |
| Departamento<br>Grupo de Trabajo<br>Equipo<br>Supervisor<br>Turno                                                                                                    | Administración<br>Administración<br>Administración<br>MIGUEL ALEJANDRO S<br>Jornada Diurna                                                                         | imir esta acción de pers<br>Yes                                                                                                    | onal? ración<br>ración<br>ALEJ<br>Dium                                                                                                    | )<br>JANDRO SANZ<br>a                          |
| Departamento<br>Grupo de Trabajo<br>Equipo<br>Supervisor<br>Turno<br>Tipo Empleado                                                                                                    | Administración<br>Administración<br>MiGUEL ALEJANDRO S<br>Jornada Diuma<br>FJJO                                                                                    | imir esta acción de pers<br>Yes I                                                                                                    | onal? raciór<br>raciór<br>ALE.<br>Dium                                                                                                    | )<br>JANDRO SANZ<br>a                          |
| Departamento<br>Grupo de Trabajo<br>Equipo<br>Supervisor<br>Turno<br>Tipo Empleado<br>Tipo Asalariado                                                                                                    | Administración<br>Administración<br>MIGUEL ALEJANDRO S<br>Jornada Diuma<br>FJJ0<br>F - Salario Fijo                                                                | Imir esta acción de pers<br>Yes I<br>Tipo Empleado<br>Tipo Asalariado                                                                           | onal? raciór<br>raciór<br>ALE.<br>FIJO<br>F - Salario Fijo                                                                                                    | )<br>JANDRO SANZ<br>a                          |
| Departamento<br>Grupo de Trabajo<br>Equipo<br>Supervisor<br>Turno<br>Tipo Empleado<br>Tipo Asalariado<br>Tipo Nómina                                                                                                  | Administración<br>Administración<br>MIGUEL ALEJANDRO S<br>Jornada Diurna<br>FJJO<br>F - Salario Fijo<br>NOMINA MENSUAL                                             | Yes I<br>Tipo Empleado<br>Tipo Asalariado<br>Tipo Nómina                                                                                        | onal? aciór<br>raciór<br>ALE.<br>Dium<br>FIJO<br>F - Salario Fijo<br>NOMINA MEN                                                                                                    | )<br>JANDRO SANZ<br>a<br>ISUAL                 |
| Departamento<br>Grupo de Trabajo<br>Equipo<br>Supervisor<br>Turno<br>Tipo Empleado<br>Tipo Asalariado<br>Tipo Nómina<br>Unidad<br>Oragnizacional                                                                      | Administración<br>Administración<br>MIGUEL ALEJANDROS<br>Jornada Diurna<br>FJJO<br>F - Salario Fijo<br>NOMINA MENSUAL<br>BLDG - 06                                 | imir esta acción de pers<br>Ves I<br>Tipo Empleado<br>Tipo Asalariado<br>Tipo Nómina<br>Dragnizacional                                          | International Parameters International Parameters International Paramet                                                                                                    | )<br>IANDRO SANZ<br>a<br>ISUAL                 |
| Departamento<br>Grupo de Trabajo<br>Equipo<br>Supervisor<br>Turno<br>Tipo Empleado<br>Tipo Asalariado<br>Tipo Nómina<br>Unidad<br>Oragnizacional<br>Dirección                                                         | Administración<br>Administración<br>MIGUEL ALEJANDRO S<br>Jornada Diurna<br>FJJO<br>F - Salario Fijo<br>NOMINA MENSUAL<br>BLDG - 06                                | imir esta acción de pers<br>Ves I<br>Tipo Empleado<br>Tipo Asalarido<br>Tipo Namina<br>Oragnizacional<br>Dirección                              | In ación<br>In ación<br>In aci | )<br>IANDRO SANZ<br>a<br>ISUAL                 |
| Departamento<br>Grupo de Trabajo<br>Equipo<br>Supervisor<br>Turno<br>Tirpo Empleado<br>Tipo Asalariado<br>Tipo Nómina<br>Unidad<br>Oragnizacional<br>Dirección<br>Gerencia                                            | Administración<br>Administración<br>MIGUEL ALEJANDRO S<br>Jornada Diurna<br>FJJO<br>F - Salario Fijo<br>NOMINA MENSUAL<br>BLDG - 06                                | imir esta acción de pers<br>Yes I<br>Tipo Empleado<br>Tipo Asalariado<br>Unidad<br>Dragnizacional<br>Dirección<br>Gerencia                      | No<br>FIJO<br>FIJO<br>FIJO<br>FISO<br>NOMINA MEN<br>BLDG - 06                                                                                                    | )<br>IANDRO SANZ<br>a<br>ISUAL                 |
| Departamento<br>Grupo de Trabajo<br>Equipo<br>Supervisor<br>Turno<br>Tipo Empleado<br>Tipo Asalariado<br>Unidad<br>Oragnizacional<br>Dirección<br>Gerencia<br>Sueldo RD\$                                             | Administración<br>Administración<br>MIGUEL ALEJANDRO S<br>Jornada Diurna<br>FIJO<br>F - Salario Fijo<br>NOMINA MENSUAL<br>BLDG - 06<br>30,000.00                   | imir esta acción de pers<br>Yes I<br>Tipo Empleado<br>Tipo Aslaniado<br>Tipo Nolanina<br>Dragnizacional<br>Dirección<br>Gerencia<br>Sueldo RD\$ | No<br>FIJO<br>F-Salario Fijo<br>NOMINA MEN<br>BLDG - 06                                                                                                    | )<br>ANDRO SANZ<br>a<br>ISUAL<br>000.00        |
| Departamento<br>Grupo de Trabajo<br>Equipo<br>Supervisor<br>Turno<br>Tipo Empleado<br>Tipo Asalariado<br>Tipo Asalariado<br>Unidad<br>Oragnizacional<br>Dirección<br>Gerencia<br>Sueldo RD\$<br>Razón o<br>Comentario | Administración<br>Administración<br>MIGUEL ALEJANDRO S<br>Jornada Diurna<br>FIJO<br>F - Salario Fijo<br>NOMINA MENSUAL<br>BLDG - 06<br>J<br>30,000.00<br>eso legal | imir esta acción de pers<br>Yes I<br>Tipo Empleado<br>Tipo Nómia<br>Uragnizacional<br>Dirección<br>Gerencia<br>Sueldo RD\$                      | In ación<br>ación<br>ación<br>ALEQ<br>Dium<br>FIJO<br>INDMINA MEN<br>BLDG - 06                                                                                                    | )<br>)<br>IANDRO SANZ<br>a<br>ISUAL<br>0000.00 |

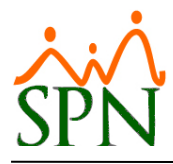

#### Al hacer clic en "Yes", se imprime el siguiente formulario:

|                                                                 | COMPAÑIA 1                                     |                                                                      |                                  | Fecha: 22/06/2023                  |  |
|-----------------------------------------------------------------|------------------------------------------------|----------------------------------------------------------------------|----------------------------------|------------------------------------|--|
| $\sim$                                                          | Formulario Accion de                           | Personal                                                             |                                  | Hora : 9:38 am                     |  |
| SDNI                                                            | Tipo de Acción : Inactivaci                    | ID Ac                                                                | ción : 481                       |                                    |  |
| SFIN                                                            | Motivo Acción : Suspensió                      | n de contrato                                                        | Fecha                            | Acción : 22/06/2023                |  |
|                                                                 | Estatus Acción : Autoriza                      | fa                                                                   | Fecha                            | Efectiva : 22/06/2023              |  |
|                                                                 | Hoja d                                         | e Información del Emp                                                | leado                            |                                    |  |
| Codigo Nombre<br>404310 PEDRO MC                                | RONTA                                          |                                                                      | Fecha Contratación<br>19/12/2022 | Fecha Ingreso<br>19/12/2022        |  |
|                                                                 |                                                | Datos Personales                                                     |                                  |                                    |  |
| Dirección<br>Santo Domingo                                      |                                                | Telefono<br>(809) 222-3333                                           | Celular<br>(829) 010-0000        | Cédula<br>001-0000000-3            |  |
| Fecha Nacimiento Se<br>01/03/1995 Ma                            | xo Estado Civil No.<br>sculino Soltero(a)      | Regist. Seg. Social                                                  | <b>1</b> /                       | Fecha Salida<br>23/06/2022         |  |
|                                                                 |                                                | Condición del Empleo                                                 |                                  |                                    |  |
| Tiempo Complete                                                 | o Fijo Tiempo Completo                         | Eventual                                                             | Frecuencia Pago QUINCEN          | AL                                 |  |
| Medio Tiempo Fi                                                 | jo Medio Tiempo E                              | ventual                                                              |                                  |                                    |  |
|                                                                 |                                                | Datos de la Posición                                                 |                                  |                                    |  |
| Facilidades<br>Sucural Santiano                                 | Grupo de Trabajo<br>Administración             | Nivel 2                                                              | Clas                             | <b>sificación</b><br>encia General |  |
| Posición                                                        | Denartamento                                   | Supervisor                                                           | Clas                             | Clase empleade                     |  |
| Chofer                                                          | Administración                                 | MIGUEL ALEJA                                                         | NDRO SANZ Adm                    | Administrativo                     |  |
| <b>Tipo Empleado</b><br>FIJO                                    | Tipo Asalariado<br>F - Salario Fijo            | Tipo Nómina<br>NOMINA MENS                                           | UAL BLD                          | Unidad Organizacional<br>BLDG - 06 |  |
|                                                                 | Sueldo Actual<br>RD\$ 30,000.00                |                                                                      |                                  |                                    |  |
|                                                                 |                                                |                                                                      |                                  |                                    |  |
|                                                                 | Inf                                            | ormación de Terminac                                                 | ión                              |                                    |  |
| Fecha de efectividad                                            | Razón de terminación<br>Suspensión de contrato |                                                                      |                                  | Tiempo en empresa                  |  |
| 22/06/2023                                                      |                                                |                                                                      |                                  |                                    |  |
| 22/06/2023                                                      |                                                | Comentarios                                                          |                                  |                                    |  |
| Proœso legal                                                    |                                                | Comentarios                                                          |                                  |                                    |  |
| Proceso legal<br>Solicitada por: JJAN                           | A PEREZ                                        | Comentarios<br>Gerente de O                                          | Domunicaciones                   |                                    |  |
| Proceso legal<br>Solicitada por: JJAN                           | A PEREZ                                        | Comentarios<br>Gerente de C<br>Autoriza ciones                       | Domunicaciones                   |                                    |  |
| Proceso legal<br>Solicitada por: JJAN<br>Nombre<br>LORENA LOPEZ | A PEREZ                                        | Comentarios<br>Gerente de C<br>Autorizaciones<br>Fecha<br>22/06/2023 | Comunicaciones                   |                                    |  |
| Proœso legal<br>Solicitada por: JJAN<br>Nombre<br>LORENA LOPEZ  | A PEREZ                                        | Comentarios<br>Gerente de C<br>Autorizaciones<br>Fedra<br>22/06/2023 | Domunicaciones                   |                                    |  |

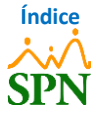

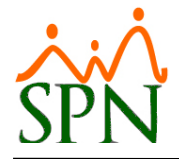

| 🗣 Res             | ponder 🛭 🛱 Responder a todos 🛛 😂 Reenviar                    |
|-------------------|--------------------------------------------------------------|
|                   | jueves 22/06/2023 09:37 a.m.                                 |
| $\sim$            | analista11@spn.com.do                                        |
|                   | Notificación de Autorización Acción de personal: No. 481     |
| Para /            | NALISTA11@SPN.COM.DO                                         |
| Sra. JU           | JANA PEREZ:                                                  |
| Flue              |                                                              |
| lorena            | - LORENA LOPEZ en fecha 22-06-2023 ha aprobado lo siguiente: |
| Acciór            | n de nersonal no:                                            |
| 481               |                                                              |
| Tipo A<br>9 - Ina | cción:<br>ctivación                                          |
| 5-110             |                                                              |
| Motiv<br>28 - Su  | o Accion:<br>Ispensión de contrato                           |
| Códig<br>40431    | > Empleado:<br>0 - PEDRO MORONTA                             |
| Cédul<br>001-0    | 3 Empleado:<br>300000-3                                      |
| Núme<br>309       | ro Tarjeta:                                                  |
| Comp<br>COMP      | ากี(a:<br>AÑIA 1                                             |
| Facilid<br>Sucurs | ad:<br>:al Santiago                                          |
| Depar<br>Admir    | tamento:<br>iistración                                       |
| Posici            | án:                                                          |
| Chofe             | r                                                            |
| Salario<br>30,000 | ) Actual:<br>).00                                            |
|                   |                                                              |

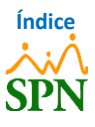

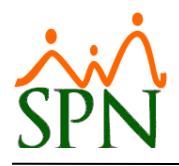

#### 4.6. Reporte de Empleados Suspendidos.

Para generar un reporte de los empleados que fueron suspendidos, nos dirigimos a la siguiente ruta: *Módulo de Personal > Acción Personal > Consultar Acciones de Personal.* 

Luego de esto, hacemos clic en el botón imprimir y seleccionamos el filtro de búsqueda por **"Fecha Efectividad desde"** y **"Hasta"**, de igual forma, seleccionamos el **Tipo de Acción: "<u>Inactivación</u>" y colocamos una fecha dentro de la cuál queramos filtrar las acciones de "<u>Inactivación</u>" realizadas. Por último, hacemos clic en el botón <b>"Imprimir"**.

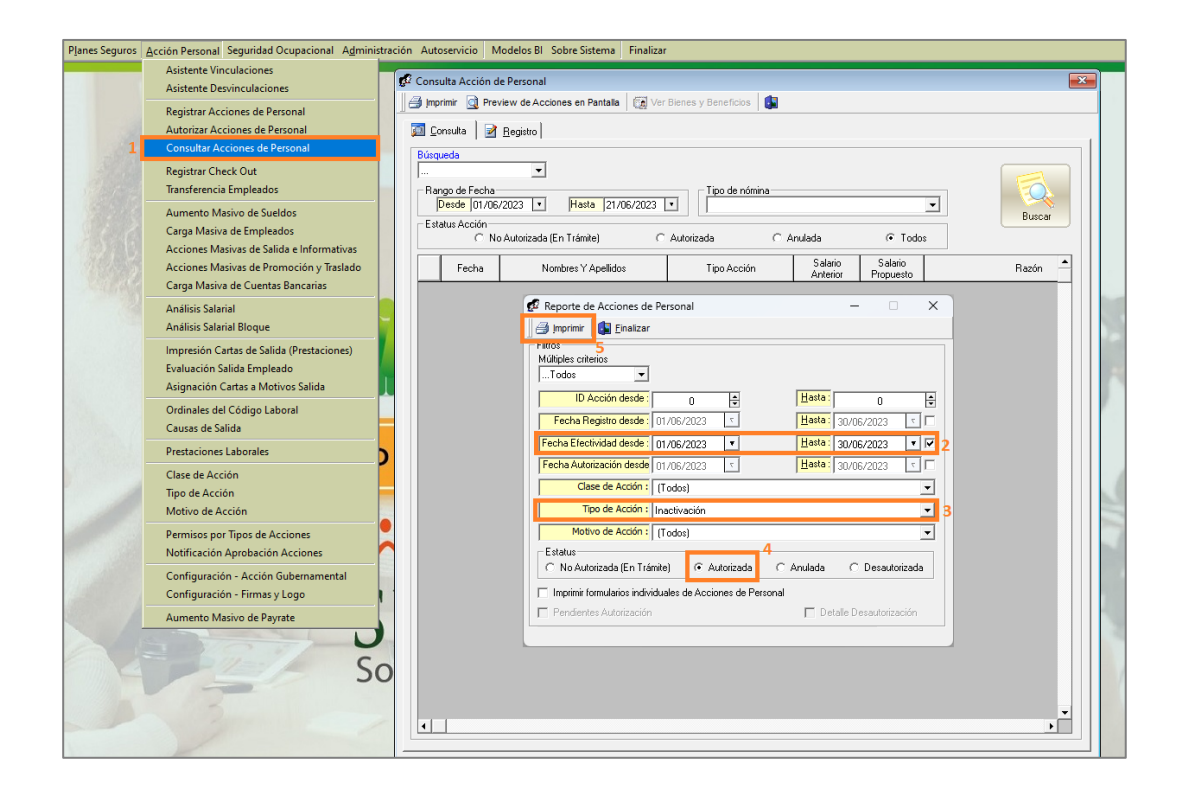

Al hacer clic en el botón **"Imprimir"**, se genera el reporte correspondiente a los empleados que fueron suspendidos mediante una acción de **"<u>Inactivación</u>"**, con sus respectivas razones, tal como se muestra en la siguiente imagen:

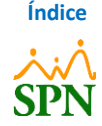

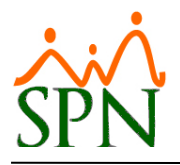

#### SUSPENSIÓN DE EMPLEADOS EN SPN

| Clase Acción:       Todas         Tipo Acción:       Inactivación         Motivo Acción:       Todos         Fecha       Empleado         Tipo Acción:       Inactivación         12/06/2023:       40/4310       PERO MORON         Viotivo:       Suspensión de contrato       Sub Total:         Total:       =====>       > | ta<br>1<br>1       | Estatus<br>Autorizada<br>Razón | Filt ro<br>Registro<br>Efectividad:<br>Autorización:<br>Fecha Efectiva<br>22/06/2023<br>Acción : Proceso I | Fecha Desde: Tr<br>Fecha Desde: 22<br>Fecha Desde: Tr<br>Fecha Autorización<br>22/06/2023         | odas<br>2/06/2023<br>odas<br>Solicitada Por<br>1JANA PERÉ2 | Fecha Hasta:<br>Fecha Hasta:<br>Fecha Hasta:<br>Autorizada Por<br>LöRENA LÖPEZ<br>Origen: Person | Todas<br>30/06/2023<br>Todas |
|----------------------------------------------------------------------------------------------------|--------------------|--------------------------------|----------------------------------------------------------------------------------------------------|---------------------------------------------------------------------------------------------------|------------------------------------------------------------|--------------------------------------------------------------------------------------------------|------------------------------|
| Clase Acción: Todas<br>Tipo Acción: Inactivación<br>Motivo Acción: Todos<br>Fecha Empleado<br>Fipo Acción : Inactivación<br>12/06/2023 40/920 PEDRO MORON<br>Votivo : Suspensión de contrato<br>Sub Total:<br>Total: =====>                                                                                                    | 1<br>1<br>1        | Estatus<br>Autorizada<br>Razón | Registro<br>Efectividad:<br>Autorización:<br>Fecha Efectiva<br>22/06/2023<br>Acción : Proceso I            | Fecha Desde: Tr<br>Fecha Desde: 22<br>Fecha Desde: Tr<br>Fecha Autorización<br>22/06/2023<br>egal | odas<br>2/06/2023<br>jodas<br>Solicitada Por               | Fecha Hasta:<br>Fecha Hasta:<br>Fecha Hasta:<br>Autorizada Por<br>LORENA LOPEZ<br>Origen: Person | Todas<br>30/06/2023<br>Todas |
| Tipo Acción: Inactivación<br>Motivo Acción: Todos<br>Fecha Empleado<br>Tipo Acción : Inactivación<br>2/06/2023                                                                                                    | tà<br>1<br>1       | Estatus<br>Autorizada<br>Razón | Efectividad:<br>Autorización:<br>Fedha Efectiva<br>22/06/2023<br>Acción : Proœso I                         | Fecha Desde: 2:<br>Fecha Desde: Tr<br>Fecha Autorización<br>22/06/2023<br>egal                    | 2/06/2023<br>iodas<br><b>Solicitada Por</b>                | Fecha Hasta:<br>Fecha Hasta:<br>Autorizada Por<br>LORENA LOPEZ<br>Origen: Person                 | 30/06/2023<br>Todas<br>nal   |
| Motivo Acción: Todos<br>Techa Empleado<br>lipo Acción: Inactivación<br>206/2023 - 404310 PEDRO MOROM<br>lotivo: Suspensión de contrato<br>Sub Total:<br>Total: =====>                                                                                                    | TA<br>1<br>1       | Estatus<br>Autorizada<br>Razón | Autorización:<br>Fecha Efectiva<br>22/06/2023<br>Acción : Proœso I                                         | Fecha Desde: Tr<br>Fecha Autorización<br>22/06/2023<br>egal                                       | odas<br>Solicitada Por<br>JJANA PEREZ                      | Fecha Hasta:<br>Autorizada Por<br>LORENA LOPEZ<br>Origen: Person                                 | Todas                        |
| recha Empleado<br>ipo Acción : Inactivación<br>206/2023 404310 PEDRO MORON<br>kotivo : Suspensión de contrato<br>Sub Total:<br>Total: =====>                                                                                                    | 1<br>1             | Estatus<br>Autorizada<br>Razón | Fecha Efectiva<br>22/06/2023<br>Acción : Proœso I                                                          | Fecha Autorización<br>22/06/2023<br>egal                                                          | Solicitada Por<br>JJANA PEREZ                              | Autorizada Por<br>LORENA LOPEZ<br>Origen: Person                                                 | nal                          |
| ipo Acción : Inactivación<br>206/2023 404310 PEDRO MORON<br>iotivo : Suspensión de contrato<br>Sub Total:<br>Total: =====>                                                                                                    | 1<br>1<br>1        | Autorizada<br>Razón            | 22/06/2023<br><b>Acción :</b> Proœso I                                                                     | 22/06/2023<br>egal                                                                                | JANA PEREZ                                                 | LORENA LOPEZ<br>Origen: Person                                                                   | nal                          |
|                                                                                                    |                    |                                |                                                                                                    |                                                                                                   |                                                            |                                                                                                  |                              |
|                                                                                                    |                    | ĸ                              | leporte Resum                                                                                              | lido                                                                                              |                                                            |                                                                                                  |                              |
| Clase                                                                                                    | de Acción Ti       | ipo de Acción                  | Motivo de Acci                                                                                             | ón                                                                                                |                                                            |                                                                                                  |                              |
| Salida                                                                                                    | (1)                | nactivación (1)                |                                                                                                    |                                                                                                   |                                                            |                                                                                                  |                              |
|                                                                                                    | 1                  |                                | Suspensión de o                                                                                            | ontrato (1)                                                                                       |                                                            |                                                                                                  |                              |
| Total A                                                                                                    | Acciones de Person | al: 1                          |                                                                                                    |                                                                                                   |                                                            | _                                                                                                |                              |
|                                                                                                    |                    |                                |                                                                                                    |                                                                                                   |                                                            |                                                                                                  |                              |

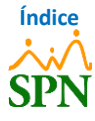

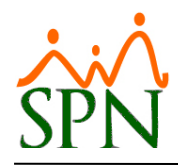

#### 4.7. Notificaciones a terceros.

Para realizar la configuración de las notificaciones a terceros, nos dirigimos a la siguiente ruta: *Módulo de Personal > Acción Personal > Notificación Aprobación Acciones.* 

Luego de esto hacemos clic en el botón <u>"Nuevo"</u> y procedemos a completar los datos, seleccionando el **"Usuario"** que recibirá la notificación correspondiente. De igual forma, el **"Tipo Acción"** del cuál el usuario recibirá la notificación, y el **"Tipo Notificación"**, donde al marcar el check en <u>"Notificar en Registro Acción"</u>, este recibirá una notificación cuando se registre una acción de personal del tipo de acción seleccionado, y al marcar el check en <u>"Notificar á cuando la acción de personal sea aprobada</u>.

**Nota:** se pueden marcar ambas opciones, para que se reciba la notificación cuando se registre la acción de personal y también cuando esta sea aprobada.

De forma opcional, podemos colocar si queremos que se le notifique a esta persona cuando tenga los **"Años Antigüedad"** igual o mayor al valor indicado en este campo. De igual forma, en el campo **"Procedimiento"**, podemos indicar lo que debe realizar el usuario al momento de recibir la notificación.

| Planes Seguros | Acción Personal Seguridad Ocupacional Admini                                                                                                    | stración Autoservicio Modelos Bl Sobre Sistema Finalizar                                                                                                    |                                       |  |  |  |
|----------------|----------------------------------------------------------------------------------------------------|----------------------------------------------------------------------------------------------------|---------------------------------------|--|--|--|
|                | Asistente Vinculaciones<br>Asistente Desvinculaciones                                                                                                    |                                                                                                    |                                       |  |  |  |
| d.             | Registrar Acciones de Personal<br>Autorizar Acciones de Personal<br>Consultar Acciones de Personal                                                                                                    | Notificaciones a Terceros                                                                                                    |                                       |  |  |  |
|                | Registrar Check Out<br>Transferencia Empleados                                                                                                    |                                                                                                    |                                       |  |  |  |
|                | Aumento Masivo de Sueldos<br>Carga Masiva de Empleados<br>Acciones Masivas de Salida e Informativas<br>Acciones Masivas de Promoción y Traslado<br>Carga Masiva de Cuentas Bancarias<br>Análisis Salarial<br>Análisis Salarial Bloque<br>Impresión Cartas de Salida (Prestaciones)<br>Evaluación Salida Empleado | 2 Image: Consulta Image: Begistro         Usuario       9         JUANA PEREZ         Tipo Acción         Inactivación         Tipo Notificación         Imactivación         Años Antigüedad         0         Se enviará la notificación cuando el empleado tenga una antigi         Procedimiento         Aprobar acción de personal de salida. | 3<br>4<br>iedad mayor o igual.<br>7 ↓ |  |  |  |
|                | Ordinales del Código Laboral<br>Causas de Salida                                                                                                    | Nombre Usuario Tipo Acción                                                                                                    | Notificar en Aprobación               |  |  |  |
|                | Prestaciones Laborales                                                                                                    |                                                                                                    |                                       |  |  |  |
|                | Clase de Acción<br>Tipo de Acción<br>Motivo de Acción                                                                                                    |                                                                                                    |                                       |  |  |  |
| 1              | Permisos por Tipos de Acciones<br>Notificación Aprobación Acciones                                                                                                    |                                                                                                    | •                                     |  |  |  |
|                | Configuración - Acción Gubernamental<br>Configuración - Firmas y Logo                                                                                                    | DAT                                                                                                    | W.C.                                  |  |  |  |

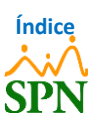

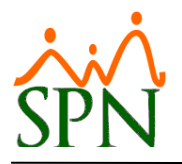

#### 4.7.1. Notificación.

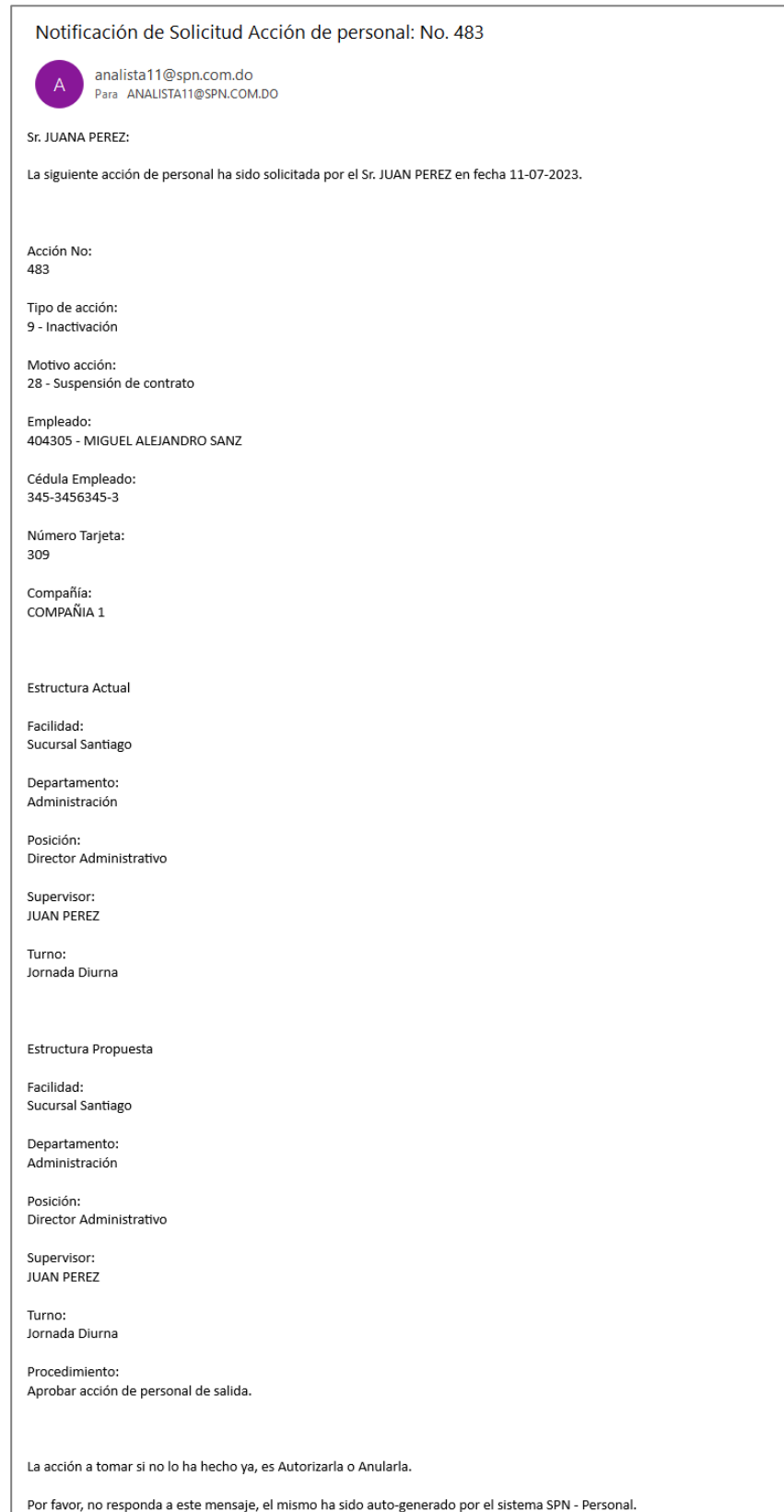

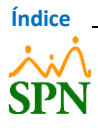

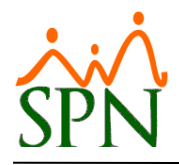

#### 4.8. Registro cálculo de derechos adquiridos.

Para el pago de los derechos adquiridos hasta ese momento se registra un cálculo mediante la pantalla de Prestaciones Laborales.

Los derechos adquiridos son:

- Proporción de regalía pascual
- Proporción de vacaciones no tomadas
- Proporción de bonificación de ley
- Cualquier otra proporción de remuneración devengada

Para realizarlo nos dirigimos a la siguiente ruta: *Módulo de Nómina > Pagos Extraordinarios > Prestaciones Laborales.* 

| Prestaciones Laborales                                                                                                    |                             |                                               |                       |                                          |                  |
|----------------------------------------------------------------------------------------------------|-----------------------------|-----------------------------------------------|-----------------------|------------------------------------------|------------------|
| Nuevo 【 Guardar 📗 Calcular 📔                                                                                                    | Recalcular 🏼 🗿 Imprimir 🛷 A | probar 🗙 Anular 🛛 😲 🖉                         | Ayuda Salarios y Acun | nulados 🚺 Finalizar                      |                  |
| 🗾 Consulta 🛛 📝 Registro 📔 🚂 Carta Solic                                                                                                    | itud de Pago                | — Cálculo en base a salarir                   |                       |                                          |                  |
| Código Cálculo NUEVO                                                                                                    |                             | <ul> <li>Salario Diario Pro</li> </ul>        | medio (DP)            | Salario Diario Actual (D.                | Α)               |
| Fecha de Cálculo         08/10/2024           Fecha Última Nómina         31/08/2024                                                                   | Emitir Carta                | Tipo de Salida<br>O Despido O<br>O Dimisión O | Desahucio<br>Renuncia | C Asist. Económica<br>C Término Contrato | Otros Beneficios |
| Código Empleado                                                                                                    | 🔽 Áctivos 🙉                 |                                               | Política Cesantía     |                                          |                  |
|                                                                                                    |                             | Detalle de Prestaciones-                      | 0.00                  | ि ज                                      |                  |
| Departamento                                                                                                    |                             | Vacaciones                                    | 0.00                  |                                          |                  |
| Posición                                                                                                    |                             |                                               | 0.00                  |                                          |                  |
| Ting Empleade                                                                                                    |                             | Cesantía                                      | 0.00                  |                                          |                  |
| Facha Entrada                                                                                                    |                             | Asist. Económica                              | 0.00                  |                                          |                  |
|                                                                                                    |                             | ☐ Bonificación                                | 0.00                  | 🔲 Igual a la Regalía                     | Base 23.83       |
|                                                                                                    |                             | Días Trabajados                               | 0.00                  | G Todos los Acumulados                   | Base 23.00       |
|                                                                                                    |                             | + Otros Ingresos                              | 0.00                  | 😑 Todos los Acumulados                   | Detalle Ingresos |
|                                                                                                    |                             | + Horas Pendientes                            | 0.00                  | Detalle Horas Trabajadas                 | <u> </u>         |
| Salario                                                                                                    |                             | Total Ingresos                                | 0.00                  |                                          | ·                |
| Salario mensual                                                                                                    | 0.00                        | - TSS (AFP)*                                  | 0.00                  | Aporte AFP                               | 0.00             |
| Acumulado en este año                                                                                                    | 0.00 C Dp                   | - TSS (SFS)*                                  | 0.00                  | Aporte SFS                               | 0.00             |
| Acumulado para Regalia este año                                                                                                    | 0.00 T AA                   | - Depend. Adicionales                         | 0.00                  | Aporte SRL                               | 0.00             |
| Acumulado último año o fracción de año                                                                                                    | 0.00 © Dp                   | -ISR                                          | 0.00                  | Saldo a Favor                            | 0.00             |
| Duración en la Empresa                                                                                                    |                             | - Infotep Bonificación                        | 0.00                  | Aporte Infotep                           | 0.00             |
| ¿Laboró día de salida? 📀 Si                                                                                                    | C No                        | - Otros Descuentos                            | 0.00                  | Detalle de Descuento                     | s                |
|                                                                                                    |                             | Total Descuentos                              | 0.00                  |                                          |                  |
| <ul> <li>* Descontar Seguridad Social al total<br/>de días trabajados más las vacaciones</li> <li>Causa de Salida   Susnencion del Contrato</li> </ul> | <b>.</b>                    | Neto a Pagar                                  | 0.00<br>Suma manual   | Recalcular Manualmer                     | nte              |
|                                                                                                    |                             | Vía Pago:<br>O Efectivo                       | Cheque                | C Transfe                                | rencia           |

Una vez registrado, se recomienda imprimir un formulario de cálculo que al final tiene un párrafo de descargo para recoger la firma del empleado suspendido. Ver en próxima página.

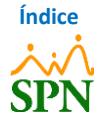

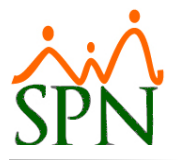

#### COMPANIA 1 Fecha: 08/10/2024 Relación de Derechos Adquiridos Hora: 04:55:38p.m. Fecha de Cálculo: 14/08/2023 ID de Registro: 1057 Estatus de Cálculo: Aprobada Empleado ANTHONIO PEREZ REYES Código: 404312 Cédula: 012-3124165-4 Nombre: Código Alternativo: 404312 Compañía: COMPANIA 1 Posición: Analista de RRHH Tipo de Empleado: FIJO Sucursal Bonao Facilidad: Departamento: Administración Fecha de Salida: 14/08/2023 DOMINICANO (A) Fecha de Entrada: 01/01/2020 Nacionalidad: 3 años, 7 meses y 14 días Cuenta: 9524536 Tipo de Salida: Duración Despido Motivo de Salida: Causa de Salida: Despido Comentario Salida: Salarios y Acumulados Promedio Mensual: RD\$ 30,500.00 RD\$ 30,500.00 Salario Base Mensual: Acumulado en el año para Regalía: RD\$ 292,745.00 Acumulado últimos 12 meses para Preaviso y Cesantía: RD\$ 366,000.00 Salario Diario Promedio: RD\$ 1,279.90 Promedio Otros Ingresos para Vacaciones: RD\$ 0.00 (RD\$30,500.00 + RD\$0.00) Salario Mensual Promedio para Vacaciones: RD\$ 0.00 RD\$ 0.00 Salario Diario para Vacaciones: Detalle Derechos Adquiridos Regalía: RD\$ 24,395.42 Vacaciones: RD\$ 63,995.00 50 días Preavis o: RD\$ 0.00 0 días Cesantía: RD\$ 0.00 0 días Asistencia Económica: RD\$ 0.00 0 días Bonificación RD\$ 47,996.40 Días Trabajados: RD\$ 0.00 Total Derechos Adq.: RD\$ 136,386.82 TotalOtros Ingresos: RD\$ 0.00 Total Horas: RD\$ 0.00 Total Bruto: RD\$ 136.386.82 Descuentos de TSS: SFS: RD\$ 1,945.4: + AFP: RD\$ 1,836.6( + Dep. Adic.: RD\$ 0.00 = RD\$ 3,782.11 Apte. AFP: RD\$4,543.65 Aporte Plan de Salud RD\$4,537.25 Aporte Infotep: RD\$0.00 Riesgo Laboral RD\$572.70 Saldo a Favor Compensado: RD\$ 0.00 Imp. Sobre la Renta: RD\$ 19,222.44 Otios Descuentos: RD\$ 0.00 Infotep Bonificación: RD\$ 239.98 MONTO NETO A PAGAR: RD\$ 113,142.29 CIENTO TRECE MIL CIENTO CUARENTA Y DOS PESOS CON 29/100 CENTAVOS

Preparado por Fecha: 14/08/2023

Autorizado por

Aprobado por Fecha: 14/08/2023

Recibido por: \_ , portador de la cédula de identidad y electoral , como pago total y definitivo de los derechos adquiridos y salarios que le No. en fecha corresponden o puedan corresponderle, con motivo de la terminación de contrato de trabajo que existía entre el suscrito y COMPANIA 1; por lo cual mediante el presente documento, el suscrito otorga el total y definitivo descargo por la indicada suma a la referida empresa, declarando consecuentemente, haber sido total y definitivamente desinteresado con dicho pago, no teniendo nada que reclamar como consecuencia del contrato de trabajo, que le unía a la misma.

Revisado por

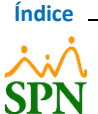

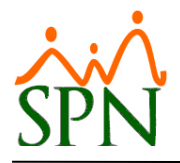

#### 4.9. Registro disfrute en Control de Vacaciones.

Registrar en la pantalla "Control de Vacaciones" los días de vacaciones pagados en la pantalla "Prestaciones Laborales". Esto es para que esos días no se sigan considerando como pendientes al momento de reingresar.

Para registrar los días pagados de vacaciones nos dirigimos a la siguiente ruta: *Módulo de Personal* > *Vacaciones > Control de Vacaciones.* 

| Control de Vacaci            | ones                        |                                       |
|------------------------------|-----------------------------|---------------------------------------|
| <u>O</u> pciones             |                             |                                       |
| 🗋 🛃 🎒 🕼                      |                             |                                       |
| <u>⊡C</u> onsulta <u>≧</u> B | egistro 🛛 🛅 <u>D</u> ocumer | ntos                                  |
| ID vacaciones                | Nuevo                       | Origen Personal                       |
| Código empleado              | 0                           | Fecha 08/10/2024 🔻                    |
| Nombre                       |                             | ▼ Activos                             |
| Posición                     |                             |                                       |
| Departamento                 |                             |                                       |
| Nivel                        |                             | Parámetros                            |
| Fecha de ingreso             | 09/10/2024                  |                                       |
| Tiempo en la emp             |                             | (s) Mestes) Dia(s)                    |
| Año empresa                  |                             | Año vacaciones 0                      |
| Fecha ultimas vac            | aciones                     | Desde Hasta Dias 0                    |
| Vacaciones                   |                             | lías a otorgar                        |
| Año correspondier            |                             | Indicar días y fecha desde            |
| Días corresponde             |                             | Indicar fecha desde y fecha hasta     |
| Días tomados                 |                             | Desde 08/10/2024 ▼ Hasta 09/10/2024 ₹ |
| D ias pendientes             |                             | Reingreso 09/10/2024 Pagados          |
|                              |                             | Ingreso automatico en proxima nomina  |
| Comentario                   |                             | A                                     |
|                              |                             | v                                     |
|                              |                             |                                       |

Una vez registrado el disfrute, se recomienda imprimir el formulario de las vacaciones y conseguir la firma del empleado suspendido. Ver ejemplo en la próxima página.

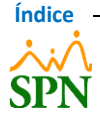

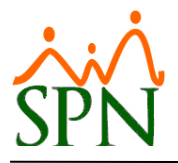

#### **COMPANIA 1**

Formulario de Control de Vacaciones

Origen: Personal

Fecha: 08/10/2024 Hora : 4:43 pm Página 1 de 1

|                         |        |                   | Datos del En         | pleado          |                  |              |  |
|-------------------------|--------|-------------------|----------------------|-----------------|------------------|--------------|--|
| Código: 404344          | Nombre | ALEJAND           | RO SANCHEZ JIMENEZ   | Fecha Ingreso : | 07/11/2022       |              |  |
| Departamento :          | 1      | Administra        | ación                | Tipo empleado : | FIJO             |              |  |
| Grupo trabajo :         | 1      | Administra        | ación                |                 |                  |              |  |
| Clase empleado :        | 1      | Administra        | ativo                |                 |                  |              |  |
| Posición :              | 6      | Correspor         | ndencia              |                 |                  |              |  |
| Supervisor: 404347      |        | MARTINA RODRÍGUEZ |                      |                 |                  |              |  |
|                         |        |                   | Datos de Vac         | aciones         |                  |              |  |
| Año correspondie        | ente : | 1.00              | Total días tomados : | 14.00           | Fecha registro : | 06/08/2024   |  |
| Días correspondientes : |        | 14.00             | Días tomados aquí:   | 14.00           | Fecha desde :    | 06/08/2024   |  |
| Comentarios o no        | ota :  |                   | Días pendientes :    | 0.00            | Fecha hasta :    | 22/08/2024   |  |
| prueba                  |        |                   |                      |                 | Fecha Reingreso  | : 23/08/2024 |  |

Preparado por:

ALEJANDRO SANCHEZ JIMENEZ

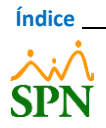

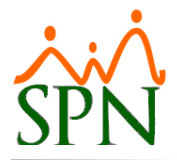

4.10. Registro de Acción de Personal de Activación o Reincorporación del Empleado.

Para realizar el registro de una acción de personal, nos dirigimos a la siguiente ruta: <u>Módulo de</u> <u>Personal > Acción Personal > Registrar Acciones de Personal.</u>

| Jros | cción Personal Seguridad Ocupacional Administración Autoservicio Modelos Bl Sobre Sistema Finalizar                                                                                                    |  |
|------|----------------------------------------------------------------------------------------------------|--|
|      | Asistente Vinculaciones Asistente Desvinculaciones                                                                                                    |  |
| 1    | Registrar Acciones de Personal Autorizar Acciones de Personal                                                                                                    |  |
| 11/2 | Consultar Acciones de Pé 😰 Acción de Personal                                                                                                    |  |
|      | Registrar Check Out       Image: Construction of the second second |  |
| 502  | Aumento Masivo de Suel<br>Carga Masiva de Emplead<br>Acciones Masivas de Sali<br>Acciones Masivas de Proi<br>Carga Masiva de Cuentas                                                                                                    |  |
|      | Análisis Salarial         Estatus Acción:         Image: No Autorizada (En Trámite)         C Autorizada         C Anulada           Análisis Salarial Bloque         Fecha         Nombres Y Apellidos         Tipo Acción         Posición         Salario         Image: Acción                                                                                                    |  |
|      | Impresión Cartas de Salid<br>Evaluación Salida Emplea                                                                                                    |  |

Luego de esto, seleccionamos el Tipo de Acción "Activación" o "Reincorporación" y el "Empleado" que vamos a reactivar. De igual forma, colocamos el motivo que creamos de "<u>Reanudación de</u> <u>contrato</u>" que se encuentran en el menú desplegable, indicamos la "Fecha Efectiva" y por último debemos de indicar una "Razón o Comentario".

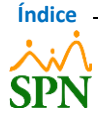